## Ugens Blackboard tip – Få bedre overblik på din forside / "My Institution"

Når du logger ind på Blackboard, kan du på forsiden finde en masse information igennem forskellige moduler. De fleste anvender nok det modul der viser, hvilke kurser man er tilknyttet, men der er mange andre moduler på siden som er mere eller mindre relevante for den enkelte.

|                                                                                    | MY INSTITUTION COURSES                                                                                                    | COMMUNITY                                                                               | CONTENT COLLECTION                                                                                                    | AU LIBRARY - STUDENT                                                                                                    | AU LIBRARY - INSTRUCTOR |  |  |
|------------------------------------------------------------------------------------|----------------------------------------------------------------------------------------------------|-----------------------------------------------------------------------------------------|----------------------------------------------------------------------------------------------------|----------------------------------------------------------------------------------------------------|-------------------------|--|--|
| id Module                                                                          |                                                                                                    |                                                                                         |                                                                                                    |                                                                                                    | Persona                 |  |  |
| * MY AU COURSES                                                                    | * MY ANNOUNCEMENTS                                                                                                    |                                                                                         | SUPPORT                                                                                                    | SUPPORT Instructions, Courses and Support in use of Blackboard (Link: English/Danish)                                                                                                    |                         |  |  |
| Forår 2016, 4. kvarter (1)                                                         | No Institution Announcements have been posted in the last 7                                                                         | Instructions, Courses a                                                                 |                                                                                                    |                                                                                                    |                         |  |  |
| Forårssemestret 2016 (7)                                                           | E15 - Dansk A - Class F01 - Campus Herning [24001AU027]                                                                             |                                                                                         |                                                                                                    |                                                                                                    |                         |  |  |
| Forår 2016, 3. kvarter (1)                                                         | > Uge 18 repetition og selvtest<br>> Uge 17                                                                                         |                                                                                         |                                                                                                    |                                                                                                    |                         |  |  |
| Efterår 2015, 2. kvarter (2)                                                       | F16 - BD1KON-01 Konstruktion [24011PU023]                                                                                           |                                                                                         |                                                                                                    |                                                                                                    |                         |  |  |
| Efterårssemestret 2015 (4)                                                         | BD1KON starter kl. 8.30 tirsdag d. 3. maj og fortsætter til kl. 12.15                                                               | If Blackhoard behaves in an unexpected manner and you after consulting the EAQ, still h |                                                                                                    |                                                                                                    |                         |  |  |
| Forår 2015, 4. kvarter (1)                                                         | F16 - BT4PGE-02 Projekt, geostatik [24015PU018]                                                                                     |                                                                                         | unanswered questions,                                                                                                    | unanswered questions, then please contact the Blackboard support by email. You can al                                                                                                    |                         |  |  |
| Forårssemestret 2015 (1)                                                           | Vigtig information vedr. kommende eksamen, læs hele denne besked. Projektveiledning                                                 |                                                                                         | by prome on weekdays between 5 am and 5 pm.                                                                                                    |                                                                                                    |                         |  |  |
| No Term Assigned (20)                                                              | F16 - M1MTR1-04 Grundlæggende materialelære (24014PU220) <sup>5</sup> Tip til afleveringsopgave 4                                   |                                                                                         | Email: <u>bb.it@au.dk</u><br>Phone: 8715 2809                                                                                                    | Email: bh.(Reau.dk<br>Phone: 8715 2809                                                                                                    |                         |  |  |
| T MY ORGANISATIONS                                                                 | F16 - MICMA1-01 Composite Materials [24000PU124]                                                                                    |                                                                                         |                                                                                                    |                                                                                                    |                         |  |  |
| Organisations where you are: Leader                                                | <ul> <li>Moving Mondays Lecture</li> <li>Survey about Lecture 18 and 19</li> </ul>                                                  |                                                                                         | FOR STAFF/FOR MEDARBEJDERE                                                                                                    |                                                                                                    |                         |  |  |
| Science and Technology, Ingeniørhøjskolen,<br>Aarhus Universitet, maskinteknik     | Science and Technology, Ingeniørhøjskolen, Aarhus Universitet, maskinteknik <sup>5</sup> Vigtig information omkring Digital Eksamen |                                                                                         | Staff relevant informatic                                                                                                    | Statt relevant information/information.til medarbejdere                                                                                                    |                         |  |  |
| <ul> <li>Vigtig information omkring Digital Eksamen</li> </ul>                     |                                                                                                    | more announcements                                                                      | COPYRIGHT INF                                                                                                    | ORMATION                                                                                                    |                         |  |  |
| VINTRO TO BLACKBOARD -<br>ST/HE VIP<br>BlackBoard<br>from Science Media Lab person | <sup>™</sup> WHAT'S NEW                                                                                                    | Blackboard allows you<br>responsibility to ensure                                       | Blackboard allows you to share course material easily with your students, but it is your<br>responsibility to ensure that you comply with the copyright rules when doing so. To ease |                                                                                                    |                         |  |  |
|                                                                                    | Edit Notification                                                                                                    | Settings Actions ¥                                                                      | AU LIBRARY has mad<br>Library, Rights. Further<br>materials on Blackboar                                                                                                    | AU LIBRARY has made a check list describing the most common rules. You can find that<br>Library, Fights: Furthermore, we have made a more <u>desided site</u> , regarding the use of digit<br>materials on Blackboard. If you have any questions regarding copyright please don't hesite<br><u>contact us</u> , we will happily assist you! |                         |  |  |
|                                                                                    | Announcements (23)                                                                                                    | c                                                                                       | contact us, we will hap                                                                                                    |                                                                                                    |                         |  |  |
|                                                                                    | Assignments (2)                                                                                                    | C                                                                                       |                                                                                                    |                                                                                                    |                         |  |  |
|                                                                                    | ▶ Blogs (4)                                                                                                    |                                                                                         |                                                                                                    |                                                                                                    |                         |  |  |

Det er meget let at ændre placeringen for de forskellige moduler, og du har også mulighed for at tilføje flere. Enkelte af modulerne kan du helt slette fra forsiden, andre er obligatoriske. Det kan være smart at flytte de moduler, du anvender mest, op i toppen, så du ikke behøver scrolle ned for at finde information.

For at ændre placeringen på et modul kan du vælge to muligheder, "Drag and drop" eller Re-order oversigen.

For at benytte "drag and drop"-funktionen skal du blot holde cursoren over det modul du ønsker at flytte til de to krydsede pile kommer frem:

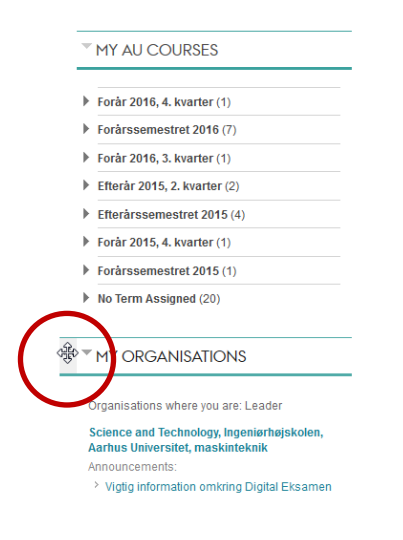

Herefter trækker du blot modulet hen på den ønskede placering og giver slip:

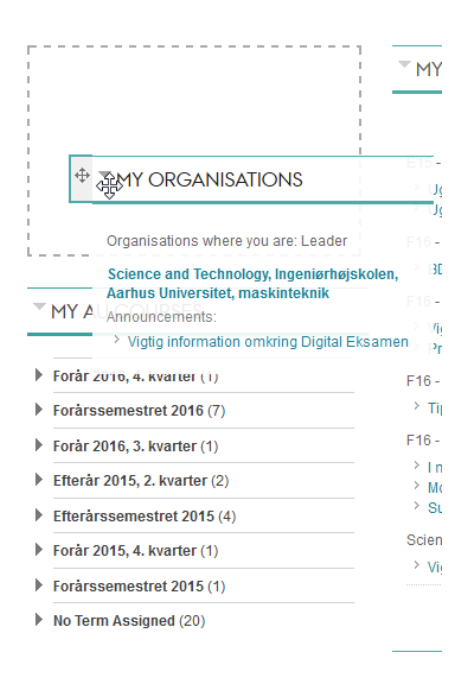

A) For at benytte Re-order oversigten, klikker du på de to modsatrettede pile i øverste højre hjørne:

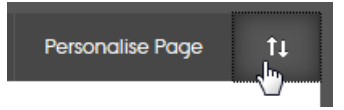

Herefter vil du se en oversigt, hvori du med pilene kan flytte moduler frem og tilbage og op/ned:

|                                                                      |                                                                               | Personalise Page 1                                             |  |
|----------------------------------------------------------------------|-------------------------------------------------------------------------------|----------------------------------------------------------------|--|
| Reorder: Modules                                                     |                                                                               |                                                                |  |
| Column 1                                                             | Column 2                                                                      | Column 3                                                       |  |
| My AU Courses<br>My Organisations<br>Intro to Blackboard - ST/HE VIP | My Announcements<br>What's New<br>Needs Attention<br>AU Library - Study Metro | Support<br>For Staff/For medarbejdere<br>COPYRIGHT INFORMATION |  |
|                                                                      |                                                                               |                                                                |  |
|                                                                      |                                                                               | Cancel Submit                                                  |  |

For at tilføje flere moduler, skal du i øverste venstre hjørne klikke på knappen "Add Module" og du vil derefter finde den fulde oversigt over tilgængelige moduler.

Happy Blackboarding og god weekend

Venlig hilsen

ST Learning Lab